# **\*\* CONFIGURATION OF THE X-LITE SOFTPHONE**

### STEP 1

Download the software from www.counterpath.com.

### STEP 2

Install using the default options.

## STEP 3

Launch X-Lite, right click and select "Sip Account Settings" option.

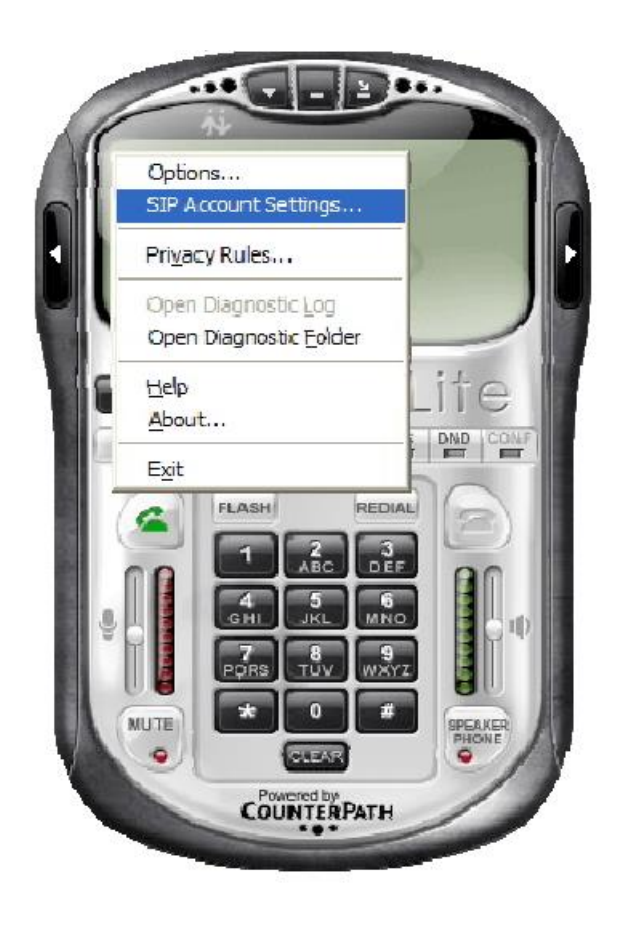

## STEP 4

Enter "Display Name", "User name", "Password", "Authorization user name" and "Domain" related to your personal account.

|   | Acct # Domain                               | Username Di                  | splay Name | <u>A</u> dd |
|---|---------------------------------------------|------------------------------|------------|-------------|
|   | Properties of Account 1                     |                              |            | Remove      |
|   | Account Voicemail Topolog                   | Presence Advanced            |            | Properties  |
|   | - User Details                              |                              |            | Maka Dafa   |
| _ | Display Name                                | Mario Rossi                  |            | MakelDela   |
|   | User name                                   | 12345                        |            |             |
|   | Password                                    | ••••                         |            |             |
|   | Authorization user name                     | 12345                        |            |             |
|   | Domain                                      | X-pbx.unipa.it               |            |             |
|   | Domain Proxy                                |                              |            | Close       |
|   | Register with domain and                    | receive incoming calls       |            |             |
|   | Send outbound via:                          |                              |            |             |
|   | O demain                                    |                              |            |             |
|   | O domain                                    |                              |            |             |
|   | O domain<br>O proxy Address                 |                              |            |             |
|   | O domain<br>O proxy Address<br>Dialing plan | #1\a\a.T;match=1;prestrip=2; |            |             |

# STEP 5 Confirm and close the "Sip Account Settings" mask by verifying the correct server registration.

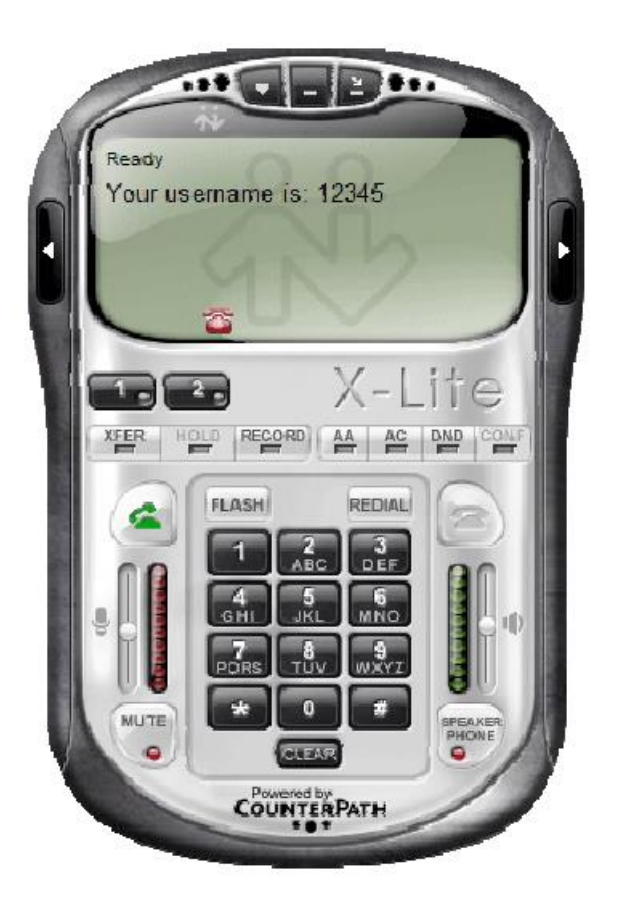

For information: voip-support@unipa.it